### 【応用編】既存のページの配下に掲示板を設置する

2024/4/8

既存のページを親ページとして当該年度の掲示板を設置し、その配下に年度ご との掲示板用のページを設置していきます。 親の掲示板にはその年度の掲示板を表示させ、そのページの配下に年度ごと

に掲示板を作成していく方法です。 ※ブログでも同様の更新方法が可能です。

イメージ図

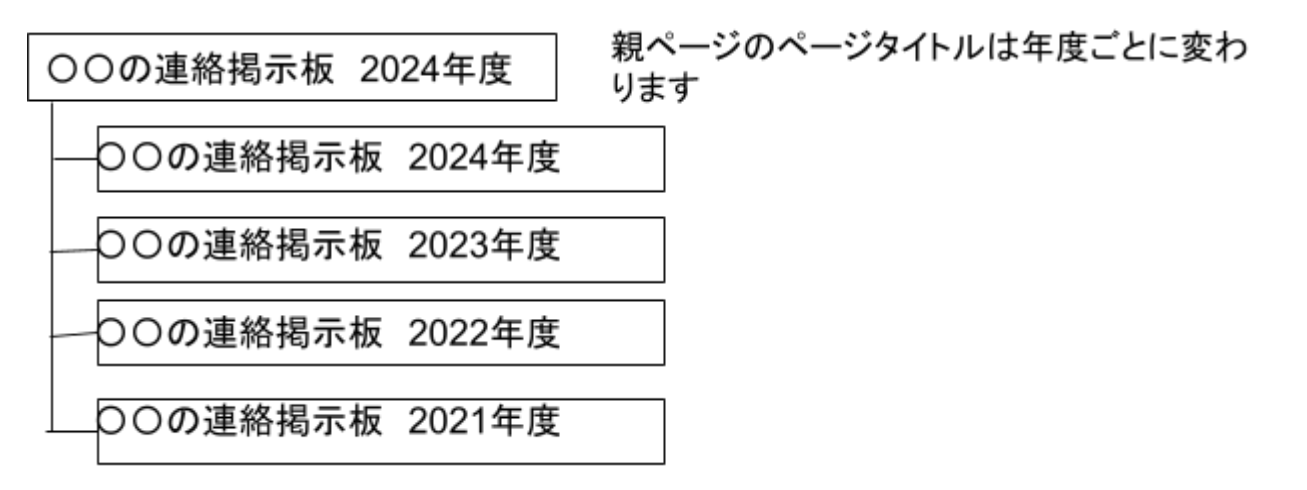

※来年度になると、親ページのページタイトルは「〇〇の連絡掲示板 2025年 度」に変わり、さらに同じタイトルの子ページを2024年度の上に作成します。

# 1. ログインしていることを確認しましょう

| 学習デモサイト〇〇町内会 |           |             |         |  |  |  |
|--------------|-----------|-------------|---------|--|--|--|
|              |           |             | UZLE    |  |  |  |
| 木一           | <u>م</u>  | ようこそ        |         |  |  |  |
| わが           | *まちについて 🕇 | わがまちのホームページ | ログインの確認 |  |  |  |
| 地図           | 1+        | ○○連合町内会は.   | ははここから  |  |  |  |
| まち           | のお知らせ     |             |         |  |  |  |

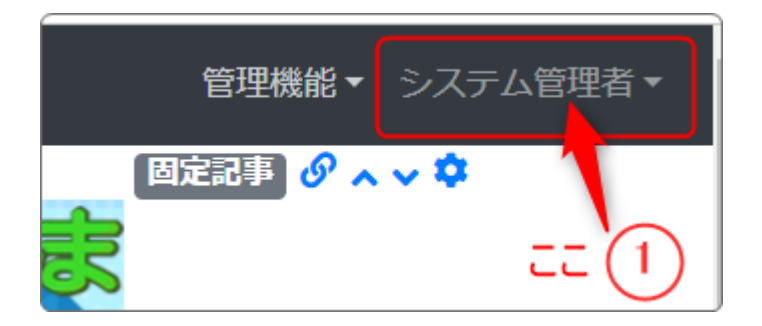

ログインしていると、画面左上の ① がアカウント名に変わっています。 また、アカウント名の左に「管理機能 ▼」が表示されています。

ここが変わっていない、また、「管理機能 ▼」が表示されていない場合は、「ログ インするには」のマニュアルを参照して、ログインしましょう。

## 2. 新しい子ページ作成

管理者メニュー⇒ページ管理から新しいページを作成します。 ※詳細は「新しいページを作成」するマニュアルを参照

#### 【注意事項】

#### 新しい子ページを作成する場合、固定リンクは親ページの子どもであることがわ かるように表示すること!

| ページー覧 ページ登録 ページ権限一覧 CSVインポート |                                                                                                    |  |  |  |
|------------------------------|----------------------------------------------------------------------------------------------------|--|--|--|
| ページ名 必須                      | まちのお知らせ2024年度                                                                                                    |  |  |  |
| 固定リンク                        | /まちのお知らせ/まちのお知らせ2024年度                                                                                                    |  |  |  |
| 限定公開設定                       | <ul> <li>● 設定なし ○ メンバーシップページ ○ ログインユーザ全員参加</li> <li>※ メンバーシップページの下層のページもメンバーシップページになります。</li> <li>※ ページ及び、メンバーシップページの権限設定は「ページ変更&gt;ページ権限設定 ピ」で設定で</li> </ul> |  |  |  |
| パスワード                        | ※ ページにパスワードで閲覧制限を設ける場合に使用します。                                                                                                    |  |  |  |
| 背景色                          | HTMLカラーコードを入力                                                                                                    |  |  |  |
| ヘッダーバーの背景色                   | HTMLカラーコードを入力                                                                                                    |  |  |  |
| テーマ                          | 設定なし                                                                                                    |  |  |  |
| レイアウト                        |                                                                                                    |  |  |  |
| メニュー表示                       | ✔ 表示する                                                                                                    |  |  |  |

例:「まちのお知らせ」の子ページにするので、親ページの固定リンク「まちのお 知らせ」の子ページであるように「/」(半角スラッシュ)で区切って設定します。

メニュー表示は必要なら「表示する」にします。

#### 3. ページの移動

新しいページがページー覧の一番下に作成されます。次に、それを既存の親 ページの配下にするために親ページの下に移動させます。

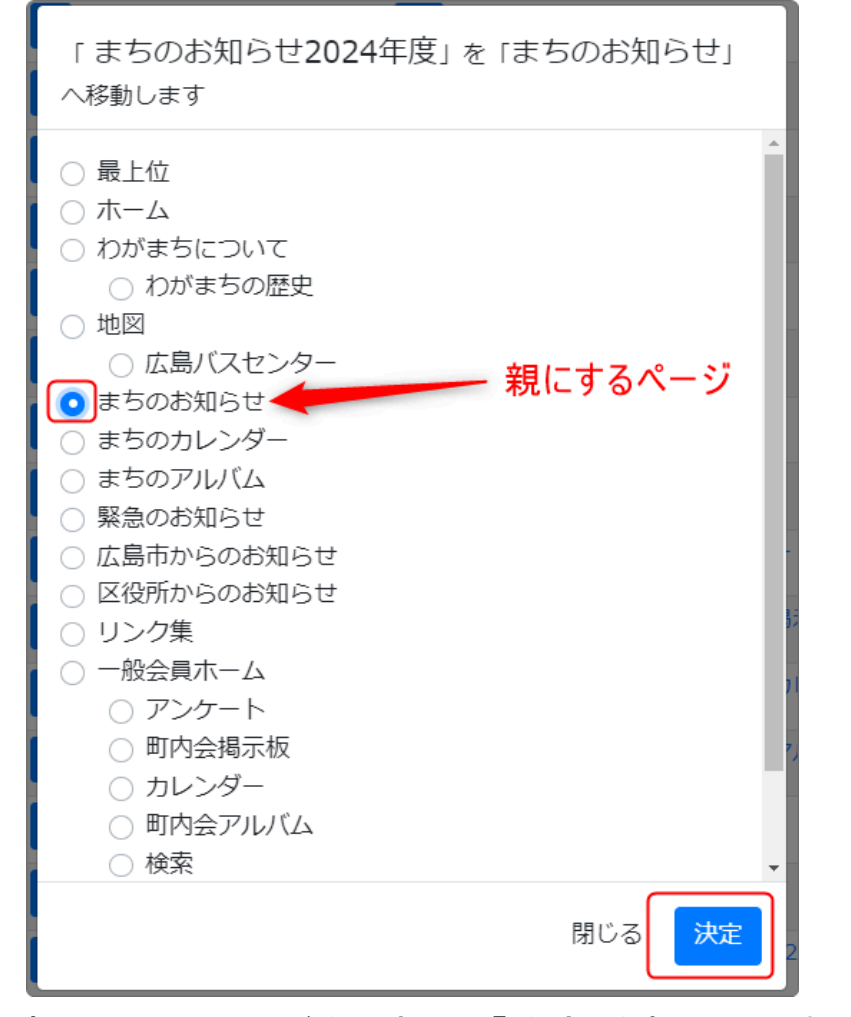

#### 親にしたいページを選択し、「決定」を押下します。

| ☑編集・ | ↑ ↓ 🔢 🚠 <sup>まちのお知らせ</sup> | ◎ /まちのお知らせ               |
|------|----------------------------|--------------------------|
| 図編集・ | ↑ ↓ 📑 🚠 > まちのお知らせ2024年度    | ● /まちのお知らせ/まちのお知らせ2024年度 |
| ◎編集・ | ↑ ↓ 👔 🚠 まちのカレンダー           | /まちのカレンダー                |

このように、親ページの下に移動します。

この時、複数の子ページがある場合は、 <sup>↑ ↓</sup> を使って親ページの直下に移 動します。

#### 4. 新しい掲示板を作成

新しいページを作成・移動したら、そこに新しい掲示板を作成します。 「掲示板を作成」「掲示板のスタイル変更」等のマニュアル参照

### 5. 親ページの掲示板の表示を変更

親ページの掲示板が前年度の掲示板になっている場合は、表示する掲示板を 新しく作成した掲示板に変更します。

掲示板の 空を押下して設定画面を開きます。

「掲示板選択」のタブで、表示したい掲示板を選択し、 <br/>
<br/>
<br/>
を押下します。

| まちの | )お知らせ2024年度                                 | 掲示板 🔗 🗛 💙        |  |  |  |  |
|-----|---------------------------------------------|------------------|--|--|--|--|
| 設定変 | 設定変更新規作成表示設定 掲示板選択 権限設定 メール設定 フレーム編集 フレーム削除 |                  |  |  |  |  |
|     |                                             |                  |  |  |  |  |
|     | 揭示极名                                        | 作成日              |  |  |  |  |
|     | まちのお知らせ2024年度                               | 2024/04/08 11:46 |  |  |  |  |
| 0   | 子育て質問                                       | 2010/03/06 01:41 |  |  |  |  |
| 0   | アウトドア                                       | 2010/03/06 01:41 |  |  |  |  |
| 0   | 友だち                                         | 2010/03/06 01:41 |  |  |  |  |
| 0   | アウトドア                                       | 2010/03/06 01:41 |  |  |  |  |
| 0   | 趣味                                          | 2010/03/06 01:41 |  |  |  |  |
| 0   | 一般                                          | 2010/03/06 01:41 |  |  |  |  |
|     | ×キャンセル                                      | ✓ 表示揭示板変更        |  |  |  |  |

親ページと、新しく作成した直下の子ページ、両方に同じ「まちのお知らせ2024 年」が表示されている状態になります。

親ページは、直下(最新)の掲示板を表示しているだけで、新しい掲示板ではあ りません。

また、この場合、親子どちらのページも同一の掲示板になりますので、どちらを変更しても両方のページに表示されている掲示板は同じように変更されます。

6. 年度がかわったら

年度がかわって2025年度になったら、以下の方法で同様に変更できます。

① 2025年度用の新しいページを作成する

② 作成したページに新しい掲示板を作成する

③親ページの直下に移動させる

④ 親ページに ② で作成した掲示板を表示する

### 💡 親ページのフレームタイトル

親ページのフレームタイトルも「まちのお知らせ〇〇〇〇年度」というように年度 が入っている場合はここも修正するか、もしくは毎回修正する必要がないように あらかじめ「まちのお知らせ」と年度を入れないようにすると毎回フレームタイト ルを変更する必要がなくなります。

| まちのお知らせ イー・・・・ フレームタイトル | 掲示板 🔗 ヘ 🗸 🌣 |
|-------------------------|-------------|
|                         |             |